## COMO IDENTIFICAR A EMENTA DO COMPONENTE CURRICULAR

1. Inicialmente, deve entrar no **Portal Docente**, identificar o Componente Curricular do semestre 2024.1 que deseja a Ementa. Para isto, basta clicar no código/nome do componente curricular.

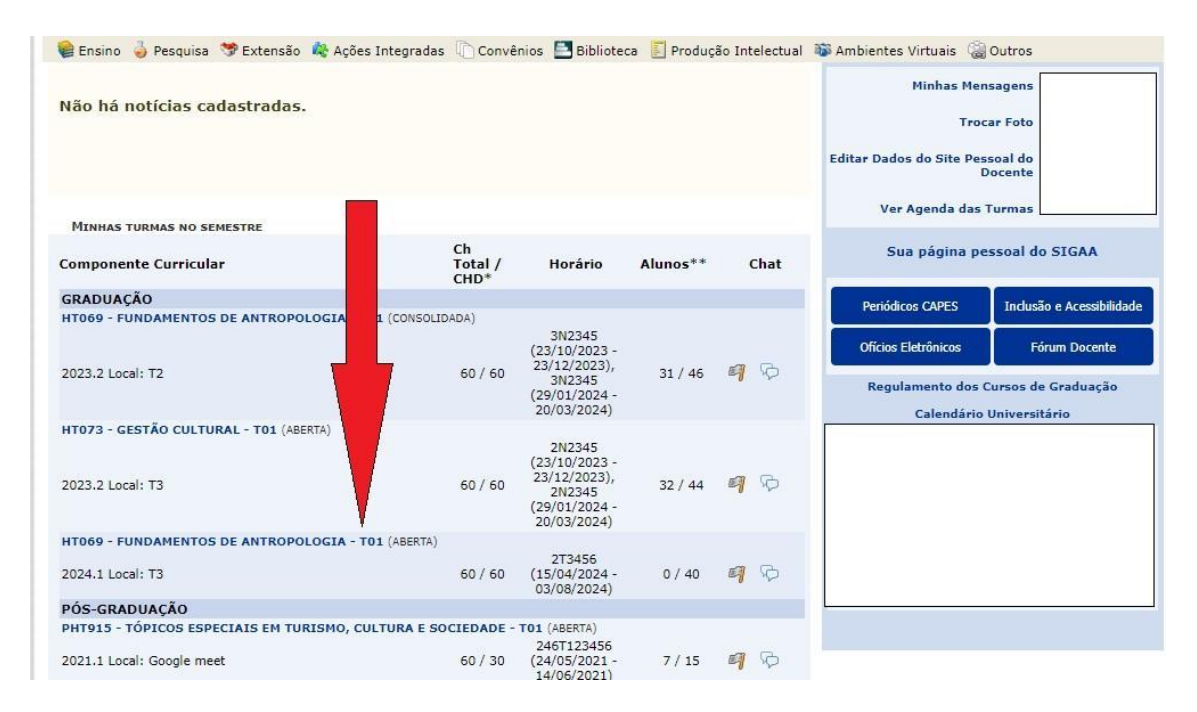

2. No primeiro acesso à Turma Virtual do referido Componente Curricular, será exibida uma tela com informações importantes para o funcionamento do componente. Em seguida, deve clicar na Aba **Plano de Curso.** 

| UFPE - SIGAA - Sistema Integrado de | e Gestão de Atividades Acadêmicas                                                                                                    | Ajuda? 15:16:29 Tempo de Sessão: 00:25 SAIR |
|-------------------------------------|----------------------------------------------------------------------------------------------------|---------------------------------------------|
|                                     | HT069 - FUNDAMENTOS DE ANTROPOLOGIA - T01 (2024.1)                                                                                                    | 🖍 Ativar Edição 🛛 🏦 🖨 🥔 🥱 Trocar de Turma 🕷 |
| Menu Turma Virtual                  | Turma Virtual!                                                                                                    | <u>^</u>                                    |
| 💤 Turma                             |                                                                                                    | Andamento das Aulas                         |
| Principal                           | Ampliando os horizontes da Sala de Aula!                                                                                                    | Aulae (Ministradae)Total): 0 / 64           |
| Tópicos de Aula                     | Caro Professor,                                                                                                    | Police (minandular rotal), 07.04            |
| Plano de Curso                      | A Turma Virtual é uma ferramenta de ensino complementar que o<br>SIGAA coloca a disposição dos docentes e discentes da UFPE. Ela encontr                                                                            | a- % de Carga Horária Ministrada            |
| Conteúdo Programado                 | de informações entre alunos e docente de uma turma.                                                                                                    | Notícias                                    |
| Participantes                       | Para que alunos e docentes acessem a turma virtual basta que cliquer<br>sobre o link da turma desejada nos seus portais. Alunos e docentes só                                                                       | m<br>Não há notícias cadastradas            |
| Visualizar Programa                 | poderão acessar turmas virtuais as quais sejam participantes.                                                                                                    |                                             |
| Fóruns                              | Através da turma virtuai, o docente podera: exibir o cronograma de<br>aulas do componente curricular, após cadastrar os tópicos de aula da                                                                          | Enquete                                     |
| 오 Chat da Turma 🛛 🖉                 | turma; Visualizar os participantes da turna (atunos e professores) e o<br>programa do componente curricular; cadastrar notícias e a ulas extras<br>relacionados à turma): encitara a faciliáncia e a contar dos dos | Nenhuma enquete encontrada                  |
| Notícias                            | turma; imprimir diário de turma e lista de presença; disponibilizar conteú<br>e referências a serem utilizadas nelos alunos da turma; carrena a roujuo                                                              | do Atividades                               |
| Registrar Aula Extra                | no seu porta-arquivos e inserir esses arquivos nas turmas que desejar;<br>registrar a data das avaliações, enquetes, fóruns e tarefas que devem ser                                                                 | r Nenhuma atividade registrada              |
| Visualizar como Aluno               | cumpridas pelos alunos da turma.O docente poderá também importar<br>dados de uma outra turma para a turma atual, aproveitando, por exempl                                                                           | 0,                                          |
| all Alunos                          | informações já fornecidas em turmas anteriores de um mesmo componer<br>curricular que ministrou; além disso, poderá permitir que um usuário do                                                                      | Avaliações 🔺                                |
| Diário Eletrônico                   | SIGAA tenha certas permissões, por exemplo, autorizando um docente<br>externo a corrigir tarefas enviadas pelos alunos.                                                                                             | Nenhuma avaliação cadastrada                |
| Dateriais                           | No geral, o aluno poderá visualizar tudo o que foi cadastrado na turm.                                                                                                    | a Mensagens dos Fóruns 🔺                    |
| J Atividades                        | também criar forum e enquete, desde que tenha sido dada per missão pel<br>docente da turma                                                                                                    | Não há mensagens cadastradas                |
| 🚰 Configurações                     | CLIQUE AQUIT DABA BATYAR O MATERIAL DE AJUDAL                                                                                                    |                                             |
| 🤪 Estatística                       |                                                                                                    |                                             |
| 🔾 Ajuda                             |                                                                                                    |                                             |

3. Será exibida a tela do Plano de Curso e algumas informações, entre elas, a **Ementa** da Disciplina.

| FL - JIGAA - Sistema Integrado de Gestao d                                                                                                    | A - Sistema Integrado de Gestão de Atividades Acadêmicas                                                                                                    |                                                                                                    | A+ A-   Ajuda?   Tempo de Sessão: 00:24 SAIR                                                                         |                                                                                                    |  |
|----------------------------------------------------------------------------------------------------|----------------------------------------------------------------------------------------------------|----------------------------------------------------------------------------------------------------|----------------------------------------------------------------------------------------------------|----------------------------------------------------------------------------------------------------|--|
|                                                                                                    | Semestre atual: 2023.2                                                                                                    | 🍘 Módulos                                                                                                    | 🍪 Caixa Postal                                                                                                    | 🍗 Abrir Chamado                                                                                                    |  |
|                                                                                                    |                                                                                                    | 嘴 Menu Docente                                                                                                    | Alterar senha                                                                                                    |                                                                                                    |  |
| . Esta turma ainda não possui um plano ca                                                                                                    | adastrado                                                                                                    |                                                                                                    |                                                                                                    |                                                                                                    |  |
| · Esta tarina anida nao possar ani piano ce                                                                                                    |                                                                                                    |                                                                                                    |                                                                                                    | (x) fechar mensag                                                                                                    |  |
| TURMA VIRTUAL > GERENCIAR PLANO DE CUR                                                                                                    | 50                                                                                                    |                                                                                                    |                                                                                                    |                                                                                                    |  |
| Caro(a) professor(a),                                                                                                    | ana a alama da aveza da kadar na kumara a                                                                                                    | ain mananahida na in'                                                                                              | aia da annantas                                                                                                    |                                                                                                    |  |
| Por favor, preencha o formulário abaixo para obter acess                                                                                                    | n à esta furma virtual                                                                                                    | eja preencindo no m                                                                                                | cio do semestre.                                                                                                    |                                                                                                    |  |
| possível salvar o formulário para continuar em outro n                                                                                                    | nomento. Para isso, clique no botão "Salvar                                                                                                    | . Ao concluir a inser                                                                                              | ção das informações do                                                                                               | o plano de curso, clique                                                                                                |  |
| m "Salvar e Enviar" nara obter acesso à turma virtual                                                                                                    | ionentor rara isso, enque no botao sarra                                                                                                    | THE CONCIDENT OF MIDEL                                                                                             |                                                                                                    | o plano de caroo, enque                                                                                                 |  |
| an baivar e criviar para obter accaso a tarina virtuar.                                                                                                    |                                                                                                    |                                                                                                    |                                                                                                    |                                                                                                    |  |
| Os dados informados neste formulário são uma pre                                                                                                    | evisão do que será passado à turma e j                                                                                                    | odem ser alterado                                                                                                  | s no decorrer do sen                                                                                                 | nestre.                                                                                                    |  |
| Ds dados informados neste formulário são uma pro<br>) formulário é salvo automaticamente a cada cinco mini                                                                                                    | evisão do que será passado à turma e j<br>utos.                                                                                                    | odem ser alterado                                                                                                  | s no decorrer do sen                                                                                                 | nestre.                                                                                                    |  |
| Os dados informados neste formulário são uma pro<br>O formulário é salvo automaticamente a cada cinco min                                                                                                    | evisão do que será passado à turma e j<br>utos.                                                                                                    | oodem ser alterado                                                                                                 | s no decorrer do sen                                                                                                 | nestre.                                                                                                    |  |
| Os dados informados neste formulário são uma pro<br>O formulário é salvo automaticamente a cada cinco min<br>Caso já tenha lecionado em outra turma desta mesma (                                                                                                    | evisão do que será passado à turma e p<br>utos.<br>disciplina é possível Importar o Plano de<br>a importação, clique aqui.                                                                                                    | odem ser alterado<br>Curso, as Aulas e a                                                                           | s no decorrer do sen<br>s Referências para es                                                                        | <b>testre.</b><br>sta turma. Para realizar                                                                              |  |
| Os dados informados neste formulário são uma pro<br>O formulário é salvo automaticamente a cada cinco min<br>Caso já tenha lecionado em outra turma desta mesma                                                                                                    | evisão do que será passado à turma e j<br>utos.<br>disciplina é possível Importar o Plano de<br>a importação, clique aqui.<br>DADOS DO PLANO                                                                                                    | odem ser alterado<br>Curso, as Aulas e a                                                                           | s no decorrer do sen<br>s Referências para es                                                                        | n <b>estre.</b><br>sta turma. Para realizar                                                                             |  |
| Dados da Turma<br>Dados pa Turma                                                                                                    | evisão do que será passado à turma e j<br>utos.<br>disciplina é possível Importar o Plano de<br>a importação, clique aqui.<br>DADOS DO PLANO                                                                                                    | odem ser alterado<br>Curso, as Aulas e a                                                                           | s no decorrer do sen<br>s Referências para es                                                                        | <b>testre.</b><br>sta turma. Para realizar                                                                              |  |
| Dados DA TURMA<br>Dados DA TURMA<br>Turma: HT069 - FUNDAMENTO                                                                                                    | evisão do que será passado à turma e p<br>utos.<br>disciplina é possível Importar o Plano de<br>a importação, clique aqui.<br>DADOS DO PLANO<br>S DE ANTROPOLOGIA (60h) - Turma: 01 (2                                                                                                    | odem ser alterado<br>Curso, as Aulas e a<br>024.1)                                                                 | s no decorrer do sen<br>s Referências para es                                                                        | nestre.<br>ata turma. Para realizar                                                                                     |  |
| Dados da Central para oreci occaso a canna virtan.<br>Do dados informados neste formulário são uma pro<br>O formulário é salvo automaticamente a cada cinco min<br>Caso já tenha lecionado em outra turma desta mesma o<br>Caso já tenha lecionado em outra turma desta mesma o<br>Caso Ja TURMA<br>Turma: HT069 - FUNDAMENTO<br>Carga Horária Total: 60                                                               | evisão do que será passado à turma e p<br>utos.<br>disciplina é possível Importar o Plano de<br>a importação, clique aquí.<br>DADOS DO PLANO<br>S DE ANTROPOLOGIA (60h) - Turma: 01 (2                                                                                                    | odem ser alterado<br>Curso, as Aulas e a<br>024.1)                                                                 | s no decorrer do sen<br>s Referências para es                                                                        | n <b>estre.</b><br>sta turma. Para realizar                                                                             |  |
| Da dados informados neste formulário são uma pro<br>O formulário é salvo automaticamente a cada cinco min<br>Caso já tenha lecionado em outra turma desta mesma o<br>DADOS DA TURMA<br>Turma: HT069 - FUNDAMENTO<br>Carga Horária Total: 60<br>Horário: 213456 (15/04/2024 -                                                                                                    | evisão do que será passado à turma e p<br>utos.<br>disciplina é possível Importar o Plano de<br>a importação, clique aqui.<br>DADOS DO PLANO<br>S DE ANTROPOLOGIA (60h) - Turma: 01 (2<br>03/08/2024)                                                                                                    | odem ser alterado<br>Curso, as Aulas e a<br>024.1)                                                                 | s no decorrer do sen<br>s Referências para es                                                                        | nestre.<br>sta turma. Para realizar                                                                                     |  |
| Ds dados informados neste formulário são uma pro<br>D formulário é salvo automaticamente a cada cinco min<br>Caso já tenha lecionado em outra turma desta mesma o<br>DADOS DA ТИКМА<br>Тигта: HT069 - FUNDAMENTO<br>Carga Horária Total: 60<br>Horário: 213456 (15/04/2024 -<br>Pré-Requisitos:                                                                                                    | evisão do que será passado à turma e j<br>utos.<br>disciplina é possível Importar o Plano de<br>a importação, clique aqui.<br>DADOS DO PLANO<br>S DE ANTROPOLOGIA (60h) - Turma: 01 (2<br>03/08/2024)                                                                                                    | odem ser alterado<br>Curso, as Aulas e a<br>024.1)                                                                 | s no decorrer do sen<br>s Referências para es                                                                        | nestre.<br>sta turma. Para realizar                                                                                     |  |
| Dados informados neste formulário são uma pro<br>O formulário é salvo automaticamente a cada cinco minu<br>Caso já tenha lecionado em outra turma desta mesma o<br>DADOS DA TURMA<br>Turma: HT069 - FUNDAMENTO<br>Carga Horária Total: 60<br>Horário: 213456 (15/04/2024 -<br>Pré-Requisitos:<br>ANTROPOLOGIA COMO<br>DA ANTROPOLOGIA: COMO<br>DA ANTROPOLOGIA: COMO<br>DA ANTROPOLOGIA: COMO<br>DA ANTROPOLOGIA: COMO | evisão do que será passado à turma e p<br>utos.<br>disciplina é possível Importar o Plano de<br>a importação, clique aqui.<br>DADOS DO PLANO<br>S DE ANTROPOLOGIA (60h) - Turma: 01 (2<br>03/08/2024)<br>CAMPO DE CONHECIMENTO. AS NOÇÕES<br>LÓGICOS: ETNOCENTRISMO, RELATIVISMO<br>ZEITOS BÁSICOS, OBJETOS E MÉTODOS. O<br>BRASIL, ANTROPOLOGIA E/DO TURISMO. | Odem ser alterado<br>Curso, as Aulas e a<br>024.1)<br>DE NATUREZA E CULT<br>, CULTURA, IDENTID<br>TRABALHO DE CAMP | s no decorrer do sen<br>s Referências para es<br>rura. concepções Di<br>ADE, ETNICIDADE. O C<br>O E A ETNOGRAFIA. PI | estre.<br>sta turma. Para realizar<br>sta turma. Para realizar<br>esociedade e cultu<br>campo da<br>RINCIPAIS ABORDAGEI |  |

4. É preciso gerar um arquivo em formato pdf desta tela. Não é necessário preencher todo Plano de Curso.